1、下载开户软件

下载链接: <u>https://m.zhangle.com/cft/download\_manager.html?manager=1330306261&hall=510</u> 或手机二维码扫描:

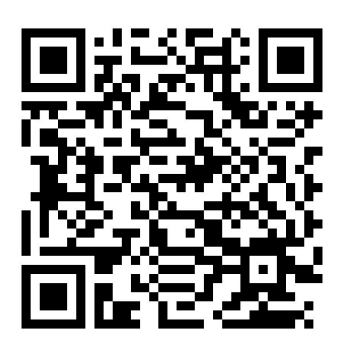

2、打开软件-右下角"我的"-点击"立即开户/转户"-阅读"开户须知"-填写 手机号和验证码

| 20:02           | 4                                     | 🗟 🛍 ad 🗔 21 | M 正在保存屏幕截图                      |                         |                 | 20:03 🖾 | 20:03 🖾 🔶 🐔 🛍 |       |
|-----------------|---------------------------------------|-------------|---------------------------------|-------------------------|-----------------|---------|---------------|-------|
| @ <sup>19</sup> | 我的                                    | 系统设置        | <                               | 开户须知                    | ] 进度查询          | ÷       | 填写手机号         | 退出    |
|                 |                                       |             | 开户前请准                           | 挂备好                     |                 |         |               |       |
|                 |                                       |             | <b>手机</b><br>Android系统要求4.0版本以上 |                         |                 | 请输入手机号码 | 3             | 获取验证码 |
|                 | 您账户的一切信息                              | 您账户的一切信息    |                                 |                         |                 | 请输入验证码  |               |       |
|                 | 都在这里了                                 |             |                                 | 身份证<br>在有效期内的本人二(       | 代身份证原件          |         |               |       |
|                 | 登录                                    |             |                                 |                         |                 |         |               |       |
|                 |                                       |             |                                 | 银行卡                     |                 |         |               |       |
|                 | · · · · · · · · · · · · · · · · · · · |             |                                 | 中国农业银行                  | 中国银行 🤳          |         |               |       |
|                 | 不是华泰用户?                               |             |                                 | 兴业银行<br>中国光大银行          | 上海银行<br>广发银行    |         |               |       |
|                 |                                       |             |                                 | 民生银行                    | 招商银行            |         |               |       |
|                 |                                       |             |                                 | 平安银行<br>浦发银行            | 中国建设银行          |         |               |       |
|                 |                                       |             |                                 | 华夏银行                    | 交通银行 ●          |         |               |       |
|                 |                                       |             |                                 | 中信银行                    | 江苏银行            |         |               |       |
|                 |                                       |             |                                 | L I XII YU (I XII YU (I |                 |         |               |       |
| 22              |                                       |             |                                 | 备注: 🤳 需开通电话             | 話银行 🗌 ● 需开通网上银行 |         |               |       |
| (学)<br>理财       | □ ↓↑<br>行情 交易                         | 资讯 我的       |                                 | 确定                      |                 |         | 下一步           |       |

3、填写营业部与工号

#### 营业部:上海市-上海威宁路证券营业部 客户经理工号:1330306261

(佣金默认万三,开好之后联系我调整。营业部和工号务必填写正确,全国任何一家华 泰营业部均可办理业务,不必担心开在外地不方便的问题。不放心的可以选择就近的营业 部,但佣金不能调整。)

| 20:04 🖾  | (î;             | âtl at <b>l </b> 20 |  |  |
|----------|-----------------|---------------------|--|--|
| C)       | 选择营业部           |                     |  |  |
|          |                 |                     |  |  |
| 开户省      | 上海市             | ~                   |  |  |
| 开户市      | 上海市             | ~                   |  |  |
| 选择营业部    | 上海威宁路证券营业部      | (原上海安:▼             |  |  |
| 未来相关业务的力 | 理,您可就近选择营业部     |                     |  |  |
| 客户经理工号   | 1330306261      |                     |  |  |
| 如果不填,开户成 | 功后我们会为您配备一名客户   | 经理                  |  |  |
| 服务套餐     | 易享套餐            | >                   |  |  |
| 佣金       | 0.3 ‰<br>(万分之三) |                     |  |  |
| 下一步      |                 |                     |  |  |

4、上传身份证正反面照片

(系统会弹框提示 OCR 识别出的姓名与身份证号码,用户确定是否修改,如果需修改,则进入;如果不修改,则跳过。)

| 20:05 🖾                               |      | (î   | l all 🗔 20 |  |  |  |
|---------------------------------------|------|------|------------|--|--|--|
| ÷                                     | 上传身份 | 分证照片 | 退出         |  |  |  |
|                                       | 身份证  | 正面照  |            |  |  |  |
| 身份证反面照                                |      |      |            |  |  |  |
| 上传照片要求:<br>•完整上面的文字清晰可辨<br>•照片无逾插、无光斑 |      |      |            |  |  |  |
| 返                                     |      | 下-   | 一步         |  |  |  |

## 5、选择开立的账户,并且设置三方存管银行

| <b>}</b> | 上午11:45 | 88% | $+ \diamond$    | 上午11:46         | 88% 🗔 |
|----------|---------|-----|-----------------|-----------------|-------|
| ٢        | 开通交易账户  | 退出  | Ð               | 三方存管银行          | 退出    |
| 股票账户     |         |     | 使用第三方           | 存留相行排记中,用于直查转   | 入和時出  |
| 上海A股则    | 长户      |     | 请选择银            | T               | >     |
| 深圳A股限    | 长户      |     | <b>)</b> 187384 | 11日日日 · 日本市民日本市 |       |
| 基金账户     |         |     | 银行卡号            | 必填              |       |
| 沪深基金     | TA账户    |     |                 |                 |       |
| 现金组织的    |         |     |                 |                 |       |
| 现金理财     | 管理功能    |     |                 |                 |       |
|          |         |     |                 |                 |       |
|          |         |     |                 |                 |       |
|          |         |     |                 |                 |       |
|          |         |     |                 |                 |       |
| ١.<br>ت  |         | 、一步 | 訪               |                 | 一步    |
|          |         |     |                 | a perif.        | 1     |

### 6、视频认证

点击录制后,视频开始录制,页面上部出现客户需要朗读的文字:我是\*\*\*本人,我自 愿选择到华泰证券开立账户。请客户大声完整的朗读此段文字,如下图。读完后,客户点 击完成提交即可。

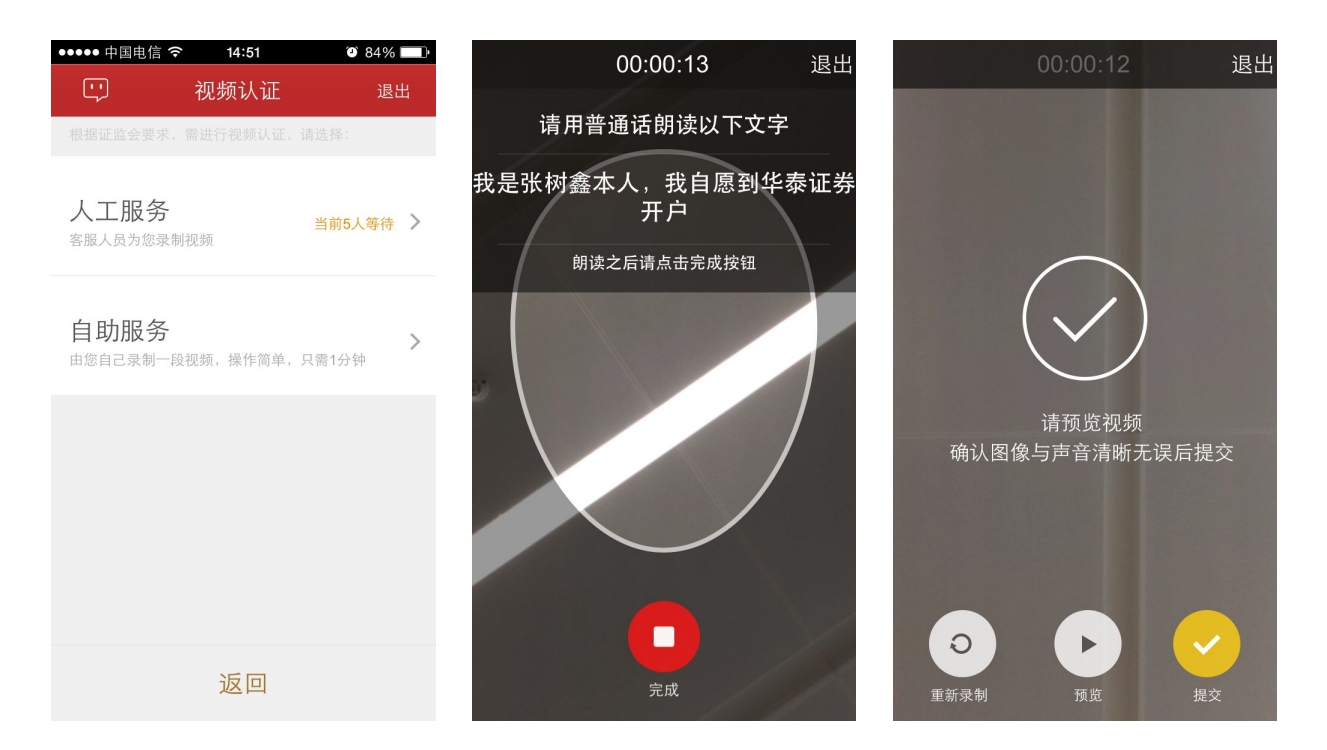

## 7、设立交易密码与资金密码

| 工中11.47 | 88%                                      |
|---------|------------------------------------------|
| 设置密码    | 退出                                       |
| 新文格     |                                          |
| ••••    |                                          |
| ••••    |                                          |
| 行卡特斯    |                                          |
| 易密码     |                                          |
|         |                                          |
|         |                                          |
|         |                                          |
|         |                                          |
|         |                                          |
|         | 下一步                                      |
|         | 设置密码<br>#223<br><br><br><br><br><br><br> |

# 8、协议签署,用户填写回访问卷并提交开户申请

| <b>→</b> ≈      | 上午11:47       | 88%                        | * *                                  | 上午11:47        | 88%     | <b>→</b> ♥                                 | 上午11:48 | 88% |
|-----------------|---------------|----------------------------|--------------------------------------|----------------|---------|--------------------------------------------|---------|-----|
| Ð               | 相关协议签署        | 退出                         | E                                    | 问卷回访           | 退出      | c)                                         | 开户进度    | 退出  |
| 华泰繁金            | 天天发集合资产管理计划说明 | <b>#</b> >                 | 您的客户号力                               | 8: 66660000057 |         |                                            |         |     |
|                 |               | 确认回答以7                     | 确认回答以下问题                             |                |         | 开户申请已提交!                                   |         |     |
| 客户须知 >          |               |                            | 1.朱遗纲先生/女士,请问您提文的开户申请,是您本人真<br>实意愿吗? |                |         |                                            |         |     |
| 买者自负承诺函 >       |               | >                          | Я                                    | ŧ              | 浙       | 客户号 66660000057<br>我们会在几分钟内发送短信到您开户的手机号码告知 |         |     |
| 华泰证券网上开户协议 >    |               | 2.请问您是否已仔细阅读《开户协议》等文件的条款呢? |                                      |                | 开户结果    |                                            |         |     |
| 风险提示            | 及须知           | >                          | 最                                    | E .            | 香       |                                            |         |     |
| 证券交易            | 委托代理协议        | >                          | 3.请问您账户                              | 的交易密码和资金密码是您   | 本人设置的吗? |                                            |         |     |
| 证券账户            | 证券账户注册说明书 >   |                            | П                                    | £              | 香       |                                            |         |     |
| 紫金理财服务计划书 >     |               | 4.请问我公司<br>收益分成等3          | 1工作人员是否存在全权相您<br>E规言行?               | 操作账户,承诺        |         |                                            |         |     |
| ☑ 我已知晓并同意签署以上协议 |               |                            | п                                    | 6              | 杏       |                                            |         |     |
| 返               | io T-         | 步                          | 返                                    |                | 一步      |                                            | 完成      |     |

有问题请及时联系我:

qq: 3045496973

Tel: 18321144743